# 中注协继续教育在线平台操作流程 (执业会员)

#### • 视频播放或课程相关问题:

北京国家会计学院请联系: 400-063-0318。 上海国家会计学院请联系: 400-900-5955。 厦门国家会计学院请联系电话: 0592-2578122/0592-2578195 QQ: 2673709629/18375885。

#### 1、登录网址

- 1. 登录中国注册会计师协会官方网站(https://www.cicpa.org.cn/);
- 2. 点击菜单"公众服务/继续教育在线"登录学习。

#### 2、登录界面

 执业会员直接使用其会员编号作为用户名进行登录,密码与中注协行业信息 管理系统的密码一致(初始密码为空或身份证后六位。找回密码,详见附件 2。

| 中國註世會計師協会 行业管理信息系统 |              |           |
|--------------------|--------------|-----------|
|                    | 继续教育在线       |           |
|                    | 注册会计师        | ~         |
|                    | 请输入用户名       |           |
| and the settle     | 请输入密码        |           |
|                    | 请输入验证码 43.18 | A Company |
|                    | 登录           |           |
|                    |              | 1         |
| 技术支持:中国注册会计师协会信息   | 技术部          |           |

## 3、推荐课程

## (1) 推荐课程信息页面

| 💮 中国注册会计师协会             | _                              |                                   | 斧 返回首页      |
|-------------------------|--------------------------------|-----------------------------------|-------------|
|                         |                                |                                   |             |
| 中国注册会计师                 | 币行业管理信息系统                      |                                   |             |
| The Chinese Institute o | f Certified Public Accountants |                                   |             |
| Charles and the second  |                                |                                   |             |
|                         |                                | Martin and an and a second second |             |
|                         | 建议使用IE8及以                      | 以上浏览器,最低分辨率要求为:1024*768           |             |
| ▼ 基本情况                  |                                |                                   | [修改密码] [退出] |
| 基本信息<br>▼ <b>继续教</b> 育  |                                | 北北江田和                             |             |
| 继续教育在线                  |                                | 准存床性                              | 跳过堆芳        |
|                         |                                |                                   | 助议工作作       |
| <b>.</b>                | 法律001                          | 军事-001                            | 时政-001      |
| LL                      | 评价星级: 4.0                      | 评价星级: 5.0                         | 评价星级: 3.5   |
|                         | 课程学时:1                         | 课程学时: 2.5                         | 课程学时:1      |
|                         | 课程时长: 40.00                    | 课程时长: 30.00                       | 课程时长: 20.00 |
|                         | 主 讲 人: 罗某                      | 主 讲 人:艾某                          | 主 讲 人: 局某   |
|                         | 北京国家会计学院                       | 上海国家会计学院                          | 厦门国家会计学院    |
|                         | 法律002                          | 军事002                             | 时政-002      |
|                         | 评价星级: 4.0                      | 评价星级: 5.0                         | 评价星级: 3.5   |
|                         | 课程学时: 1.5                      | 课程学时: 3                           | 课程学时: 1.5   |
|                         | 课程时长: 60.00                    | 课程时长: 35.00                       | 课程时长: 25.00 |
|                         | 主 讲 人: 罗某                      | 主 讲 人: 艾某                         | 主 讲 人: 局某   |
|                         | 北京国家会计学院                       | 上海国家会计学院                          | 厦门国家会计学院    |
|                         |                                |                                   |             |
|                         |                                |                                   |             |
|                         |                                |                                   |             |
|                         |                                |                                   |             |
|                         |                                |                                   |             |
|                         |                                |                                   |             |
|                         |                                |                                   |             |
|                         |                                |                                   |             |
|                         |                                |                                   |             |
|                         | Copyright 2012,版权声B            | 明: 中国注册会计师协会    京ICP备 05032;      | 222-1 묵     |

## (2) 播放推荐课程页面

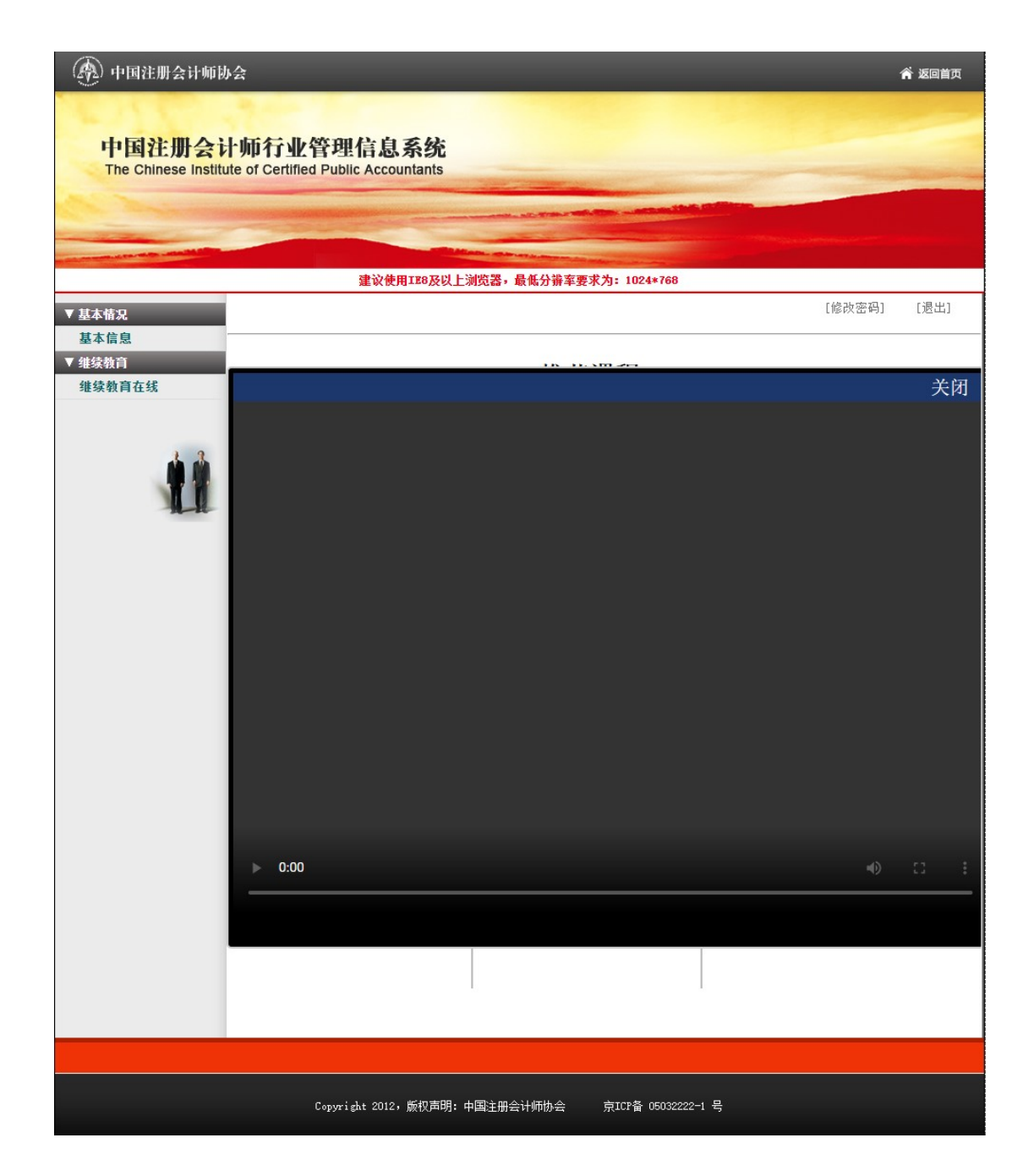

## 4、选择会院

在一个学年内,每个学员只能选择一家会院。在选择要学习的会院后,在当前学年内无法再选择其他两家会院(其他两家会院按钮置灰,不可点击)。

## (1) 选择会院前

| 🛞 中国注册会计师协                                                                                                    | 순                                  |                           | 斧 返回首页                                                                                                    |
|----------------------------------------------------------------------------------------------------|------------------------------------|---------------------------|----------------------------------------------------------------------------------------------------|
| 中国注册会计                                                                                                    | 上而行业管理信息系统                         |                           |                                                                                                    |
| The Chinese Institu                                                                                            | te of Certified Public Accountants |                           |                                                                                                    |
|                                                                                                    |                                    |                           | and the second second second second second second second second second second second second second second second |
| and a second second second second second second second second second second second second second second second | 建议使用IE8及以上浏览器                      | ,最低分辨率要求为: 1024*768       |                                                                                                    |
| ▼ 基本情況<br>基本信息                                                                                                 |                                    |                           | [修改密码] [退出]                                                                                                    |
| ▼ 维续教育<br>维续教育在线                                                                                               | 中国注册会                              | 会计师协会继续                   | 卖教育在线                                                                                                    |
|                                                                                                    | で 北京国家会计学院                         | <b>正海国家会计学院</b>           | 厦门国家会计学院                                                                                                    |
|                                                                                                    | Copyright 2012,版权声明:中国注册           | 丹会计师协会 京ICP备 05032222-1 号 |                                                                                                    |

#### (2) 选择会院后

#### (④) 中国注册会计师协会 💣 返回首页 中国注册会计师行业管理信息系统 The Chinese Institute of Certified Public Accountants 建议使用IE8及以上浏览器,最低分辨率要求为: 1024\*768 [修改密码] [退出] / 基本情况 基本信息 7 继续教育 中国注册会计师协会继续教育在线 继续教育在线 BRBI AN 北 F 厦 海 京 门 玉 玉 玉 家 家 家 会 슾 슾 计 计 计 学 学 学 院 院 院 Copyright 2012,版权声明:中国注册会计师协会 京ICP备 05032222-1 号

•

#### 下图为选择 "厦门国家会计学院"

## 5、选择必修选修

未完成必修课学习(4个学时)前,选修课按钮不可点击,在完成必修课学习后,选修课按钮变为可以点击。

#### (1) 未完成必修课学习

| (金) 中国注册会计师协会                                                                                                    |                                                                                                    |            | 斧 返回首页 |
|----------------------------------------------------------------------------------------------------|----------------------------------------------------------------------------------------------------|------------|--------|
|                                                                                                    |                                                                                                    |            |        |
| 中国注册会计师行<br>The Chinese Institute of Cen                                                                                                    | 业管理信息系统<br>rtified Public Accountants                                                                                                    | _          |        |
| Chi Nata and                                                                                                    | the state of the state of the s |            |        |
| and the second second s |                                                                                                    |            |        |
|                                                                                                    | 建议使用IE8及以上浏览器,最低分辨率要求为: 1024*768                                                                                                    | [修改家码]     | [退出]   |
| <ul> <li>▼基本情況</li> <li>基本信息</li> </ul>                                                                                                    |                                                                                                    | LISIX & HJ | ()2Щ)  |
| <ul> <li>▼ 维续教育</li> <li>维续教育在线</li> </ul>                                                                                                    |                                                                                                    |            |        |
|                                                                                                    |                                                                                                    |            |        |
| <b>1</b>                                                                                                    | 必修课                                                                                                    |            |        |
| TH                                                                                                    |                                                                                                    |            |        |
|                                                                                                    |                                                                                                    |            |        |
|                                                                                                    | 选修课                                                                                                    |            |        |
|                                                                                                    |                                                                                                    |            |        |
|                                                                                                    |                                                                                                    |            |        |
|                                                                                                    |                                                                                                    |            |        |
|                                                                                                    |                                                                                                    |            |        |
|                                                                                                    |                                                                                                    |            |        |
|                                                                                                    |                                                                                                    |            |        |
|                                                                                                    |                                                                                                    |            |        |
|                                                                                                    |                                                                                                    |            |        |
|                                                                                                    |                                                                                                    |            |        |
|                                                                                                    |                                                                                                    |            |        |

## (2) 完成必修课学习

| (勇) 中国注册会计师协会                                                                                                    |                                                       |       | 斧 返回首页 |
|----------------------------------------------------------------------------------------------------|-------------------------------------------------------|-------|--------|
| 由国注册会计师行                                                                                                    | 业等租信自乏统                                               |       |        |
| The Chinese Institute of Cer                                                                                                    | TL B - + I B AN ASPL                                  | -     |        |
|                                                                                                    | A CONTRACTOR OF THE CONTRACTOR OF THE CONTRACTOR      |       |        |
| and the second second se | 建议使用IE8及以上浏览器,最低分销车要求为: 1024*768                      |       |        |
| ▼基本情况                                                                                                    |                                                       | 修改密码] | [退出]   |
| <b>至</b> 平 <b>后</b> 息<br>▼ 维续教育                                                                                                    |                                                       |       |        |
| 继续到育仕线                                                                                                    |                                                       |       |        |
| <b>.</b>                                                                                                    | 必修课                                                   |       |        |
| T                                                                                                    |                                                       | J     |        |
|                                                                                                    |                                                       |       |        |
|                                                                                                    | 龙 修 床                                                 | J     |        |
|                                                                                                    |                                                       |       |        |
|                                                                                                    |                                                       |       |        |
|                                                                                                    |                                                       |       |        |
|                                                                                                    |                                                       |       |        |
|                                                                                                    |                                                       |       |        |
|                                                                                                    |                                                       |       |        |
|                                                                                                    |                                                       |       |        |
|                                                                                                    |                                                       |       |        |
|                                                                                                    | Copyright 2012,版权声明: 中国注册会计师协会     京ICP备 05032222-1 号 |       |        |

# 6、课程列表

## (1)必修课程列表

| Contraction of the second |                                        |                |                            |             |
|---------------------------|----------------------------------------|----------------|----------------------------|-------------|
|                           |                                        |                |                            |             |
|                           | 建议使用IE                                 | 8及以上浏览器,最低分辨率要 | 求为:1024*768                |             |
| 2                         |                                        |                |                            | [修改密码]      |
| 〕<br>【                    | 星名称                                    | 学习状态全          | 部 🗸                        | <b>Q</b> 查询 |
| 育在线                       |                                        |                |                            |             |
| 课程                        | <b>2分类:</b> 思政课程                       | 职业价值观、道德与态度    |                            |             |
| 课程                        | <b>强性:</b> 理论实                         | 务 兼具理论和实务      |                            |             |
| 业务                        | \$************************************ | 咨询业务 会计服务示范基   | 【地创新业务                     | 45 50       |
| ALL HU                    |                                        | 1.0 2.0 2.5    | 3.0 3.6 4.0                | 4.0 0.0     |
| 1                         | § 当前总学时为:4.0<br>课程信白                   | 子时问题请咨询:882    | 5-XXXX                     |             |
|                           | が11上 ILI 心                             | 1              | 1                          | 1           |
|                           | 测试课程1                                  | 测试课程2          | 测试课程3                      | 测试课程4       |
|                           | 评价星级: 5.0                              | 评价星级: 5.0      | 评价星级: 5.0                  | 评价星级: 5.0   |
|                           | 课程学时: 2.0                              | 课程学时: 2.0      | 课程学时: 2.0                  | 课程学时: 2.0   |
|                           | 课程时长: 65:40                            | 课程时长: 65:40    | 课程时长: 65:40<br>主 讲 人: test | 课程时长: 65:40 |
|                           | 主 讲 人: test                            | 主 讲 人: test    |                            | 主 讲 人: test |
|                           | 厦门国家会计学院                               | 厦门国家会计学院       | 厦门国家会计学院                   | 厦门国家会计学院    |
|                           | 测试课程5                                  | 测试课程6          | 测试课程7                      | 测试课程8       |
|                           | 评价星级: 5.0                              | 评价星级: 5.0      | 评价星级: 5.0                  | 评价星级: 5.0   |
|                           | 课程学时: 2.0                              | 课程学时: 2.0      | 课程学时: 2.0                  | 课程学时: 2.0   |
|                           | 课程时长: 65:40                            | 课程时长: 65:40    | 课程时长: 65:40                | 课程时长: 65:40 |
|                           | 主讲人:test                               | 主 讲 人: test    | 主 讲 人: test                | 主讲人:test    |
|                           | 厦门国家会计学院                               | 厦门国家会计学院       | 厦门国家会计学院                   | 厦门国家会计学院    |
| -                         | 共 1 条记录 / 共 1 页 / 当                    | 前第 1 页         | 首                          | 页尾页上一页      |
|                           |                                        |                |                            |             |

## (2)选修课程列表

| 🛞 中国注册会计师协                   | 숲                 |                  |                               |                               | 斧 返回首页         |
|------------------------------|-------------------|------------------|-------------------------------|-------------------------------|----------------|
|                              | 3                 |                  |                               |                               |                |
| 中国注册会讨                       | 师行业管              | 理信息系统            | 充                             |                               |                |
| The Chinese Institut         | te of Certified F | ublic Accountan  | its                           |                               |                |
| Contraction of the second    |                   |                  |                               | the second live of the second |                |
| and the second second second |                   |                  | Calling Constanting           |                               |                |
|                              |                   | 建议使用IE8          | 及以上浏览器,最低分辨率要求                | <b>求为:1024*768</b>            |                |
| ▼ 基本情况<br>基本信息               |                   |                  |                               |                               | [修改密码] [退出]    |
| ▼ 继续教育                       | 课程名称              |                  | 学习状态全部                        | ß •                           | Q 查询           |
| 继续教育在线                       |                   |                  |                               |                               |                |
|                              | 课程分类:             | 技术胜任能力           | 职业技能 实务操作                     | 扩展课程                          |                |
| 4.3                          | 保程團性:<br>业を編述・    | 理论 头务<br>鉴证业条    | <ul> <li>         ・</li></ul> | 和创新业委                         |                |
| <b>N N</b>                   | 评价星级:             | 0.5 1.0          | 1.5 2.0 2.5                   | 3.0 3.5 4.0                   | 4.5 5.0        |
| H.H.                         | 您当前总学             | 时为:4.0           | 学时问题请咨询:8825                  | -xxxx                         |                |
|                              | 0 课程信             | 息                |                               |                               |                |
|                              |                   |                  | 47日十数据方字计领域                   | 2000年47日十数据方定                 | 4.1.13十数据方字计领域 |
|                              |                   | test             | 的应用1                          | 计领域的应用                        | 的应用            |
|                              | 评价星线              | §: 5.0           | 评价星级: 5.0                     | 评价星级: 5.0                     | 评价星级: 5.0      |
|                              | 课程学时              | 1: 2.0           | 课程学时: 4                       | 课程学时: 3.0                     | 课程学时: 4.5      |
|                              | 课程时1              | £: 65:40         | 课程时长: 147:52                  | 课程时长: 104:12                  | 课程时长: 179:06   |
|                              | 土州ノ               | V: test<br>5本社学院 | 主 妍 人: 刈尤醇                    | 土 讲 八: 刈尤群                    | 土 讲 入: 刈尤群     |
|                              |                   |                  |                               | 夏川西水古川丁穴                      | 度门幽外古り于元       |
|                              | 共 4 条记:           | 录 / 共 1 页 / 当f   | 前第 1 页                        | 首                             | 页 尾 页 上一页 下一页  |
|                              |                   |                  |                               |                               |                |
|                              |                   |                  |                               |                               |                |
|                              |                   |                  |                               |                               |                |
|                              |                   |                  |                               |                               |                |
|                              |                   |                  |                               |                               |                |
|                              |                   |                  |                               |                               |                |
|                              |                   |                  |                               |                               |                |
|                              |                   |                  |                               |                               |                |
|                              |                   |                  |                               |                               |                |
|                              |                   |                  |                               |                               |                |
|                              | Coj               | oyright 2012,颇权  | 声明:中国注册会计师协会                  | 京ICP备 05032222-1 号            | 5              |

## 7、在线学习

#### 视频学习界面

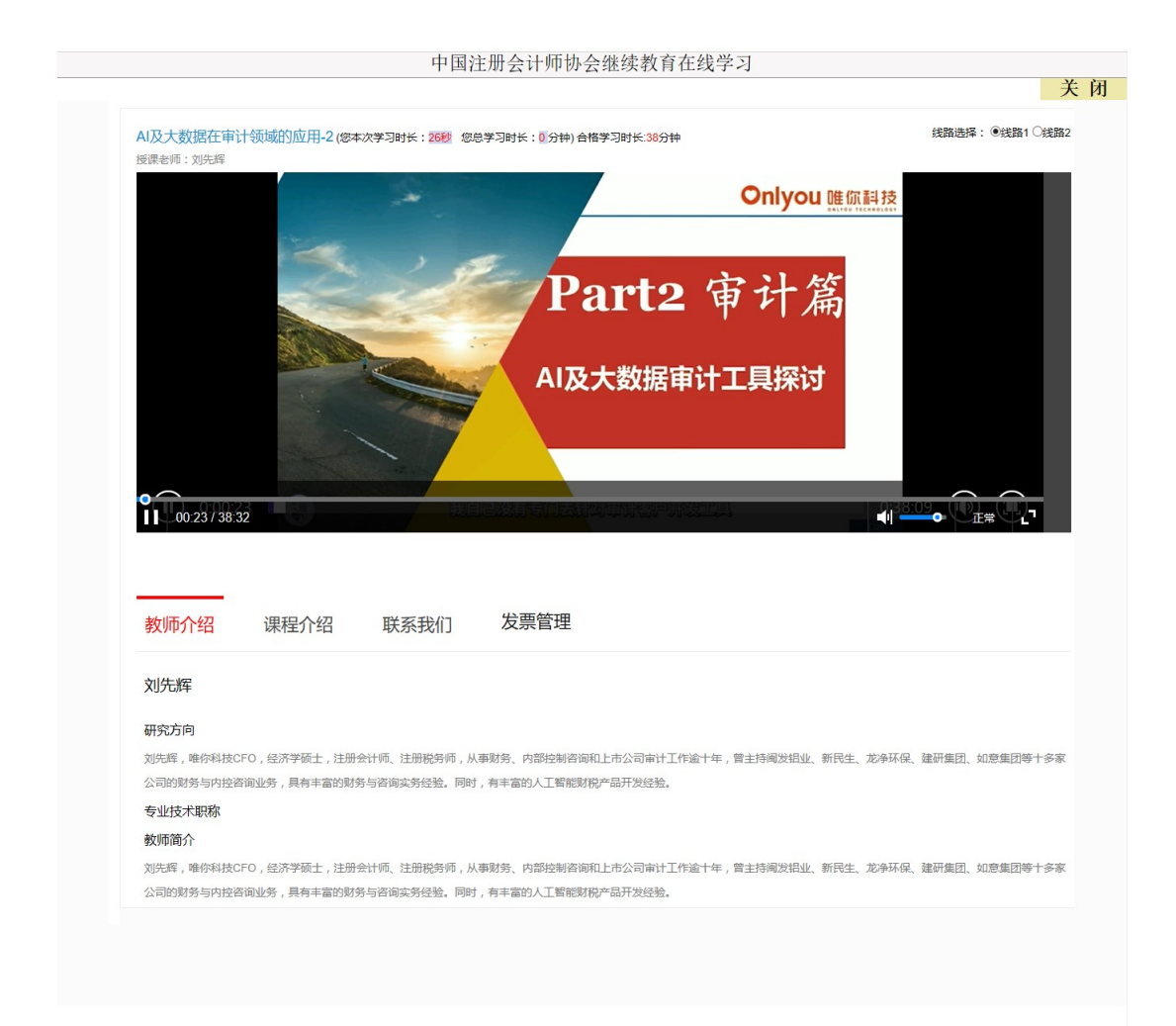

## 8、课程评价

在线学习完成后,必须对所学课程进行评价,不进行评价的课程不计算学时, 三家会院课程评价页面如下:

#### (1) 北京国家会计学院

| 330 测试课程 普尔汗分                                    | ♡ 收藏 闘 手机吞 |                       |
|--------------------------------------------------|------------|-----------------------|
| 我来评分                                             |            |                       |
| ****                                             |            |                       |
| 330测试课程                                          | 资料下载区      | 开具<br>发票              |
| 学时:1 学分.,                                        | (2.9)      | C                     |
| 发布部门:中注协测试 发布时间:2022-03-30 濃程来源:外部采购 课程时长:12分57秒 | 暂无资料下载     | $\overline{\uparrow}$ |
| 讲师: 讲师3.讲师2                                      |            |                       |

# (2) 上海国家会计学院

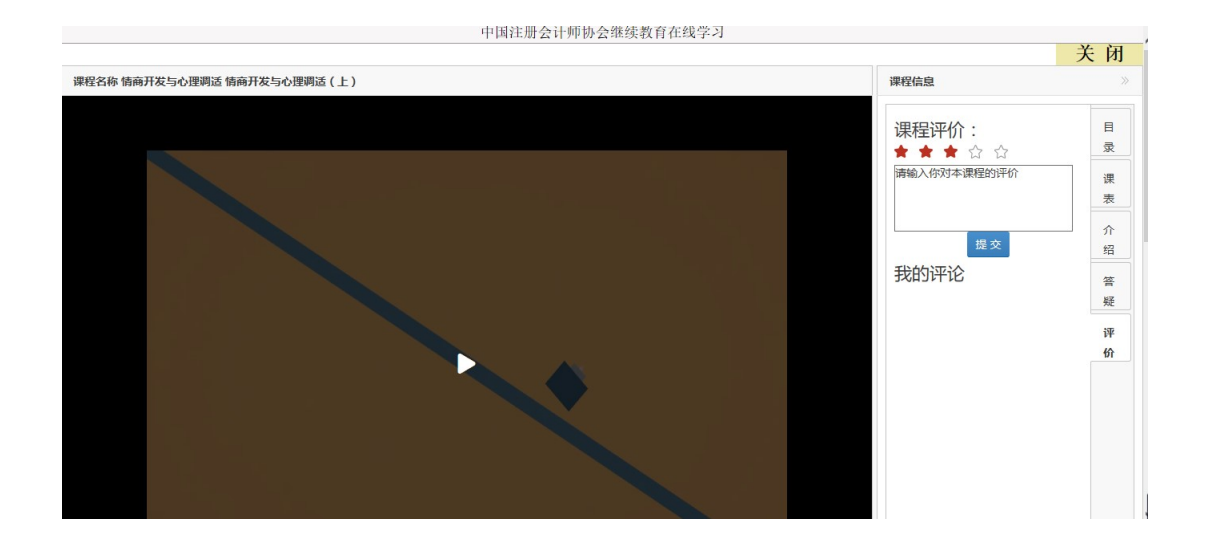

## (3) 厦门国家会计学院

|      | 表5-8-3 发行人近三年及一期整任 | 表5-83 发行人送三年為一個整件经营编定 单位: 万元、% |           |           |           |           |  |
|------|--------------------|--------------------------------|-----------|-----------|-----------|-----------|--|
|      | 10                 |                                | 2017年1-6月 | 2016年     | 2015年     | 2014年     |  |
|      | 营业印收入              |                                | 22,335.79 | 43,311.26 | 34,973.67 | 38,667.56 |  |
|      | 世立し収本              |                                | 18.010.22 | 35,495.97 | 31,553.15 | 32,035.61 |  |
|      | 堂순키려               |                                | 5,103.60  | 8,053.76  | 3,444.92  | 6,806.24  |  |
|      | 24408              |                                | 3,813.56  | 6,033.24  | 2,620.29  | 5,310.99  |  |
|      | 6114               |                                | 32.65     | 38.96     | 35.81     | 42.47     |  |
|      | 000000             |                                | 0.53      | 0.90      | 0.48      | 1.10      |  |
|      | 课程介绍               | 联系我们                           | 发票管理      | 课程评价      |           |           |  |
| 教师介绍 |                    |                                |           |           |           |           |  |